## Enquête participative Les données de l'enquête en ligne... **MODE D'EMPLOI**

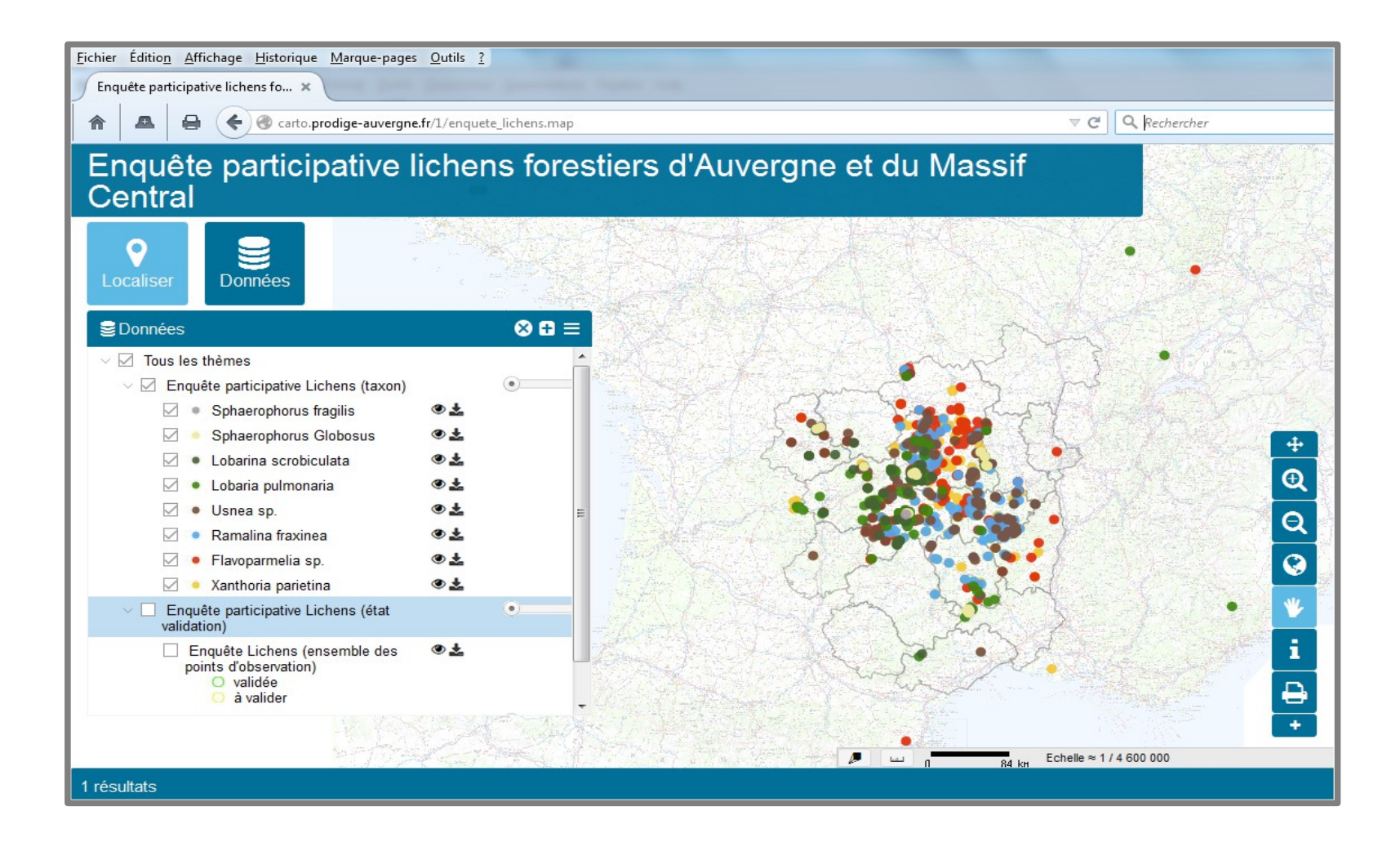

d'Auvergne et du Massif-Central

http://carto.prodige-auvergne.fr/1/enquete\_lichens.map

Aperçu de la fenêtre cartographique et des fonctions principales

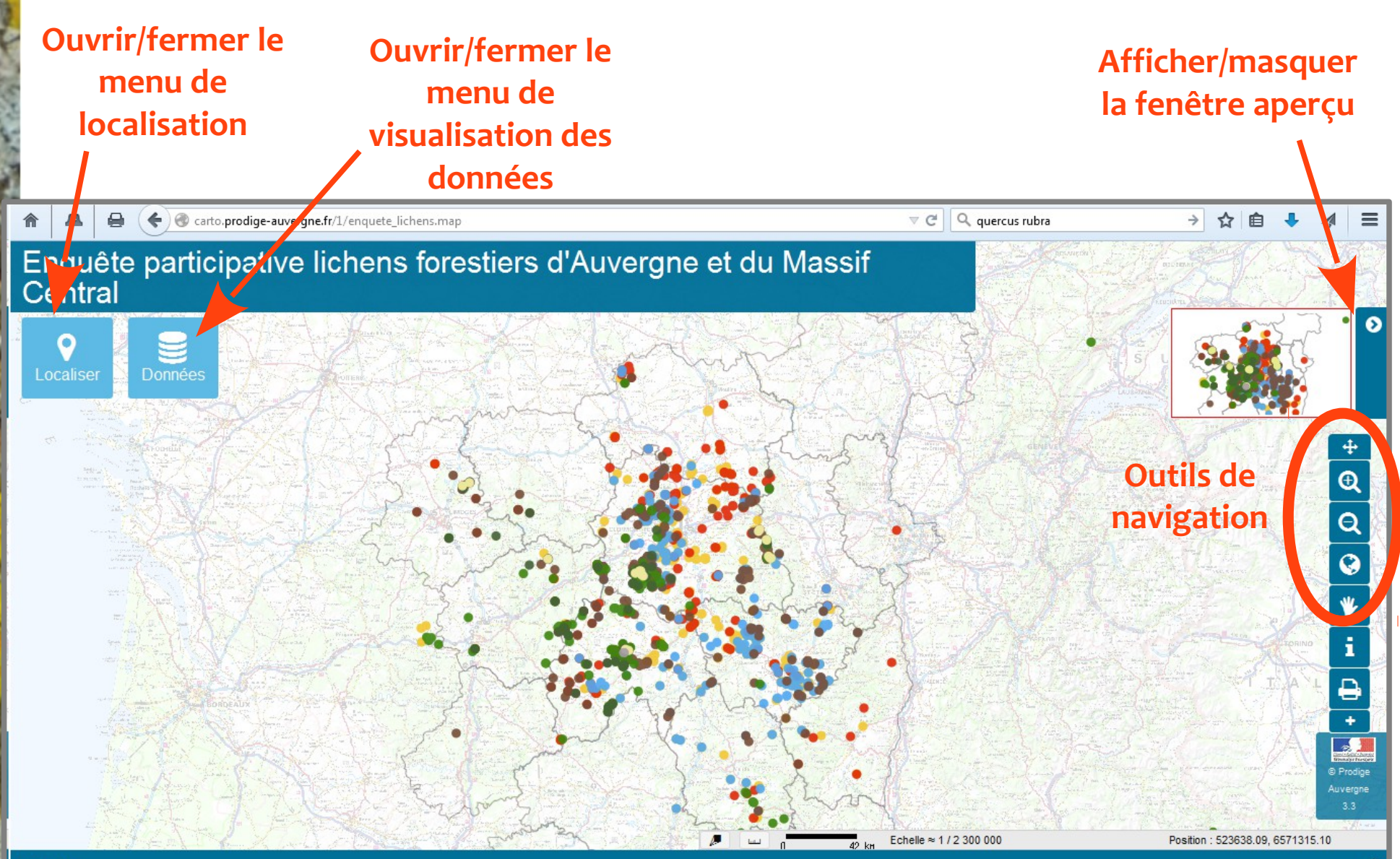

Enquête participative

Lichens forestiers d'Auvergne et du Massif-Central

## Rechercher une commune particulière

Enquête participative

Lichens forestiers d'Auvergne et du Massif-Central

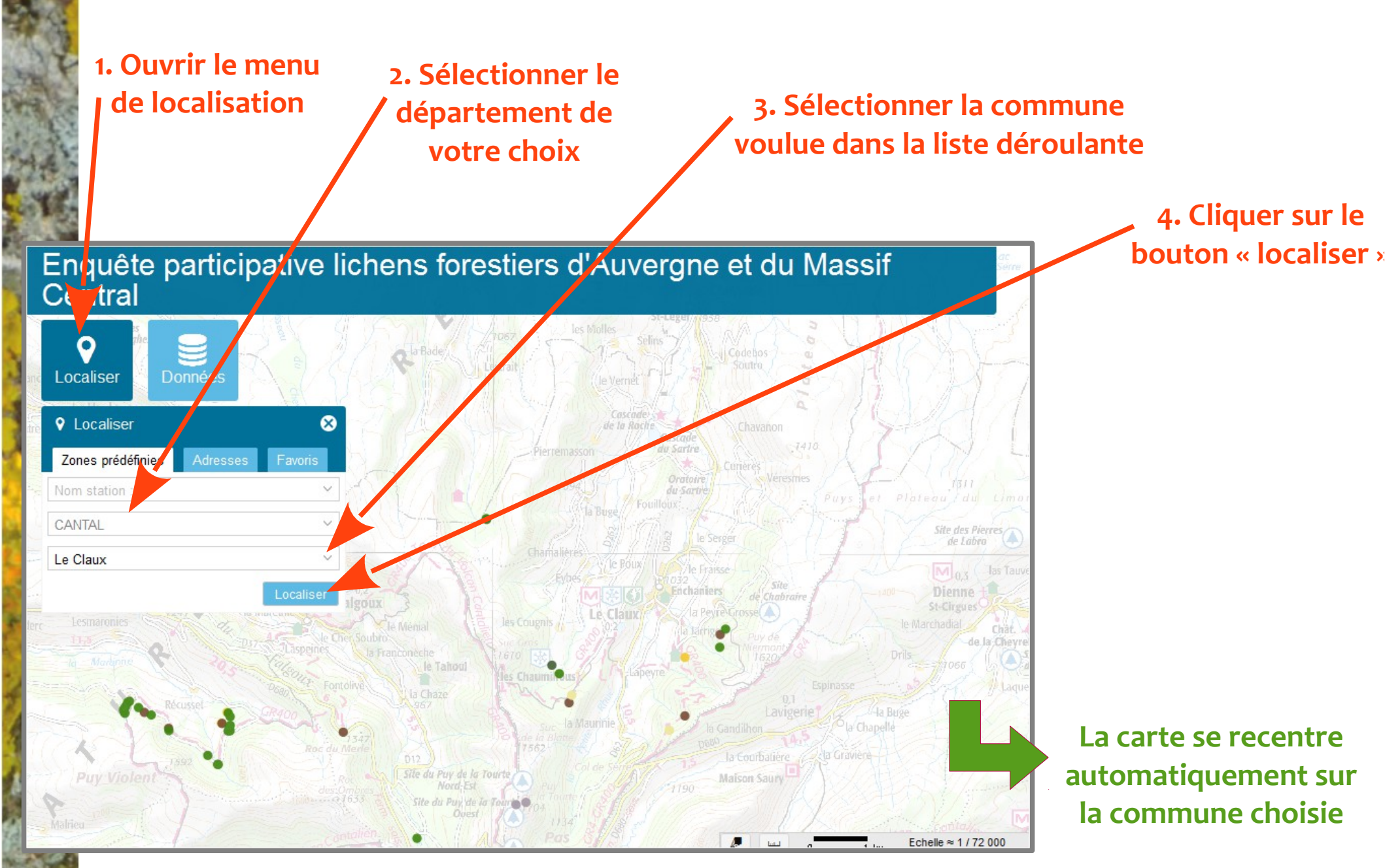

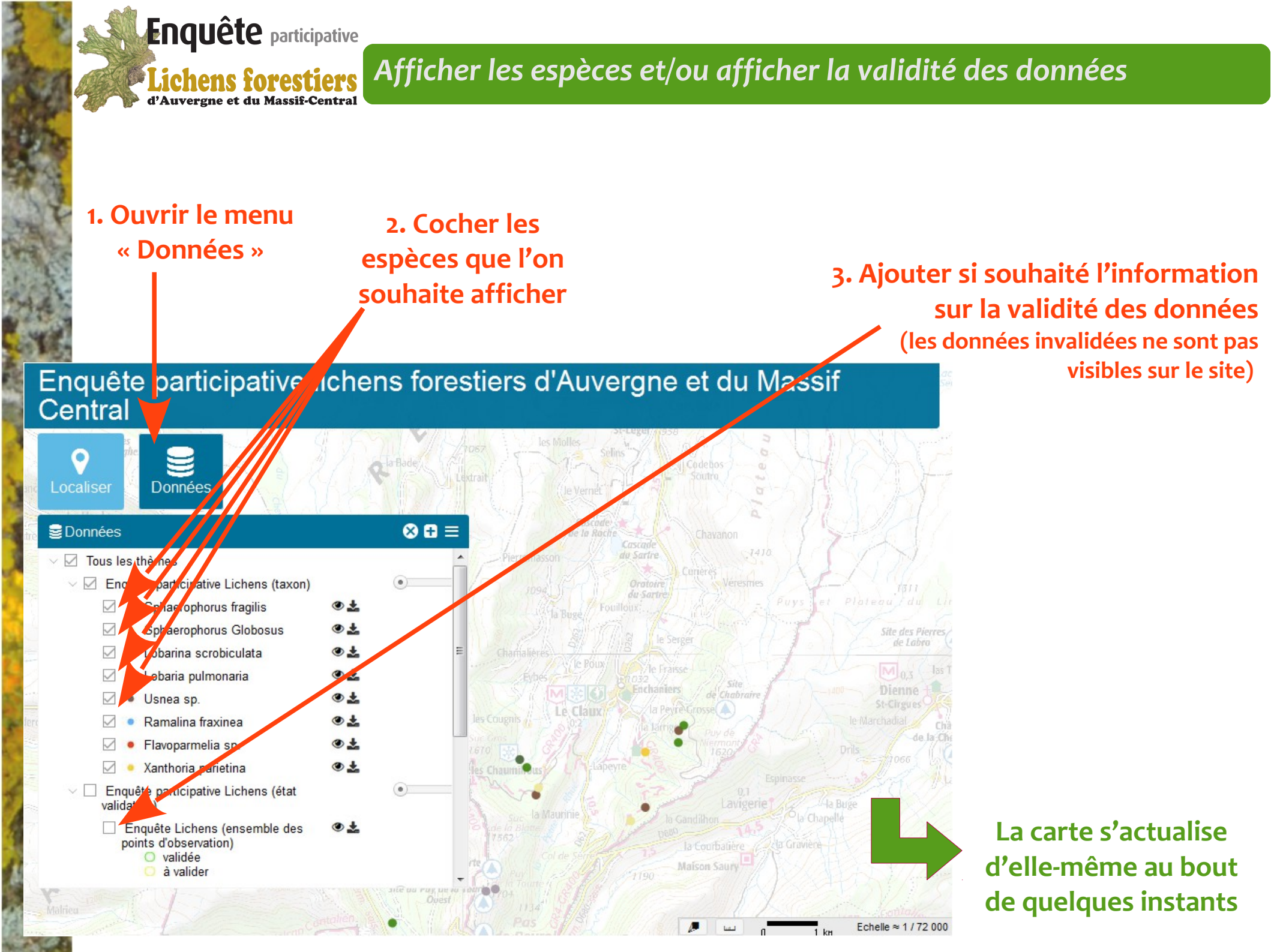

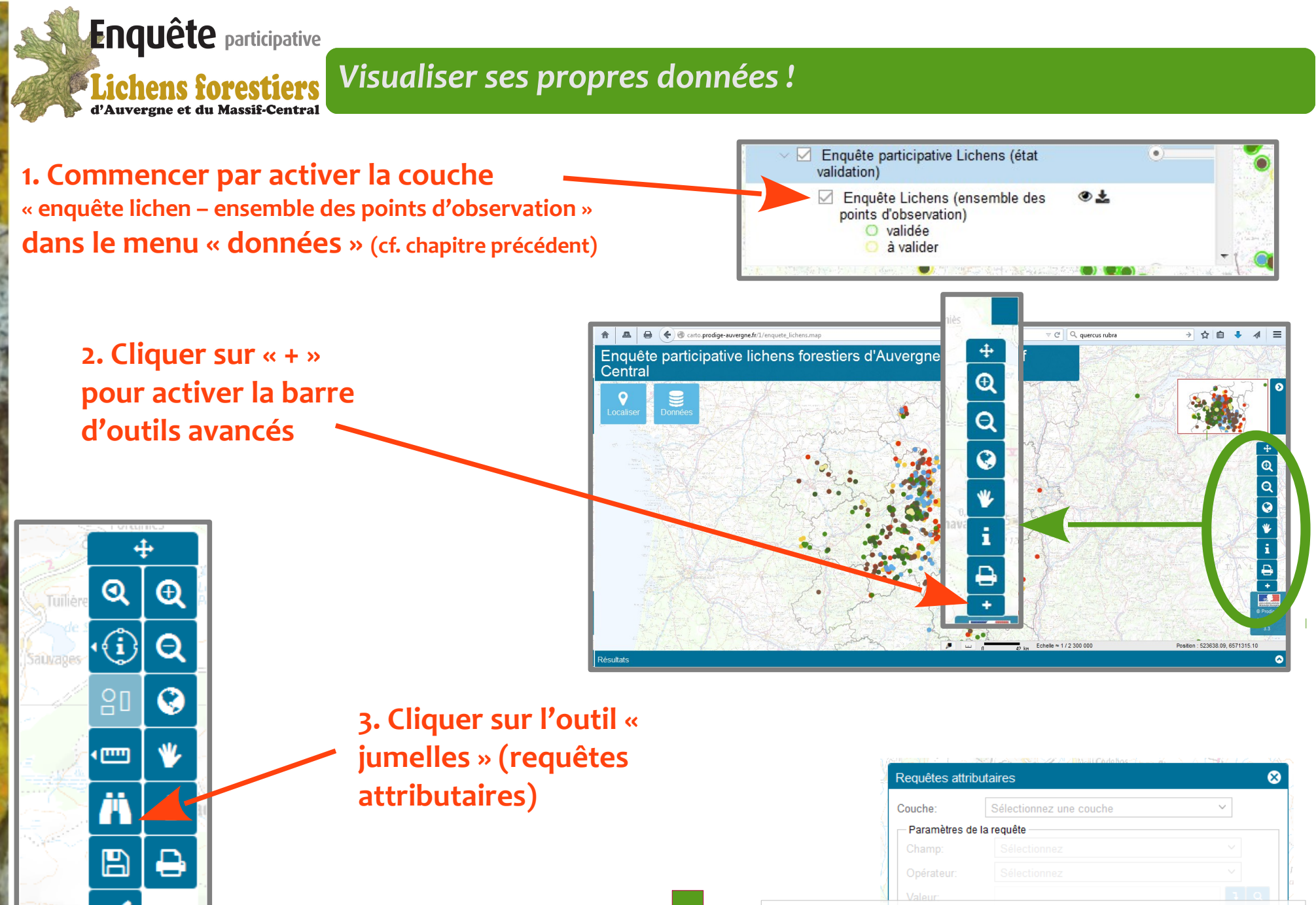

4 🔁

## Une boite de dialogue « requêtes attributaires » s'ouvre

## Visualiser ses propres données ! (suite)

Sélectionnez

Sélectionnez

marsy

Enquête Lichens (ensemble des points d'ob

Requêtes attributaires

Paramètres de la requête

Couche:

Champ:

Valeur:

logique:

Opérateur:

Opérateur

Expression

1. Sélectionner la couche « Enquête lichen, ensemble des points »

Enquête participative

Lichens forestiers d'Auvergne et du Massif-Central

4. Dans la case « valeur », saisir son nom puis cliquer sur la flèche qui l'intègre à la requête

2. Sélectionner le champ « Nom » (le 3ème de la liste), 3. Choisir l'opérateur « contient » (plus pratique que « = » qui

8

est sensible aux majuscules et aux minuscules)

5. Clique « interro

| e                                                                                                    | nom CONTIENT "marsy"         |                                                               |                                    |       |         |
|----------------------------------------------------------------------------------------------------|------------------------------|---------------------------------------------------------------|------------------------------------|-------|---------|
| La case « expressio                                                                                                    | n » résume la                |                                                               |                                    |       |         |
| requête. Ici elle do                                                                                                    | it afficher :                | <u> </u>                                                      |                                    |       |         |
| nom CONTIENT "le-                                                                                                    | nom-cherché"                 |                                                               | ⊨terroger Réinitialiser            |       |         |
| er sur                                                                                                    |                              | Sphaerophorus (                                               | Globosus 👁 🕹                       |       |         |
| oger »                                                                                                    |                              | <ul> <li>Lobarina scrobic</li> <li>Lobaria pulmona</li> </ul> | ulata 🔹 🕹<br>ria 🏾 👁 🛓             | E A   |         |
| Le résultat s'affich                                                                                                    | e sous forme <mark>de</mark> | nquête Lichens (ensemble (                                    | des points d'observation) 46 résul | tats  |         |
| tableau.                                                                                                    |                              | gid                                                           | dat_obs                            | nom   | Q       |
| <ul> <li>Il est possible de zoomer sur chaque do<br/>cliquant sur la loupe devant la ligne</li> <li>Il est aussi possible de récupérer cette l</li> </ul> |                              | 2 0 1<br>en.                                                  | 17/06/2015                         | MARSY | loc     |
|                                                                                                    |                              |                                                               | 27/06/2015                         | MARSY |         |
|                                                                                                    |                              |                                                               | 16/08/2015                         | MARSY | Sylvain |
| forme Excel (outils en haut d'export en                                                                                                    |                              | droite)                                                       | 16/08/2015                         | MARSY | Sylvain |
| ionne Excel (oddis en na                                                                                                    |                              |                                                               | 16/08/2015                         | MARSY | Sylvain |
|                                                                                                    | 7 0                          | λ 🪺 15                                                        | 16/08/2015                         | MARSY | Sylvain |